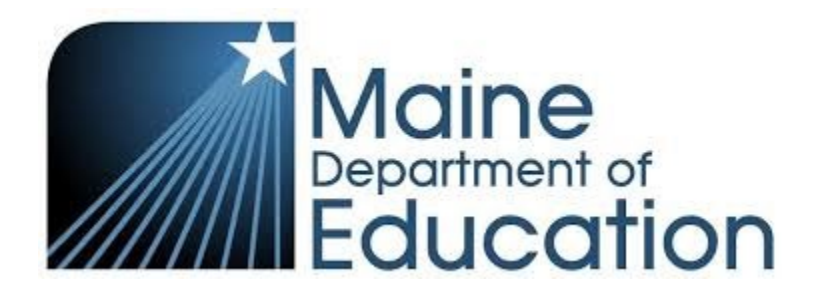

# Child and Adult Care Food Program Sponsor User Manual Maine Department of Education

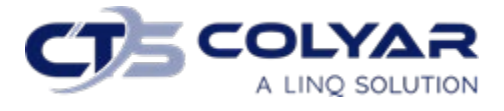

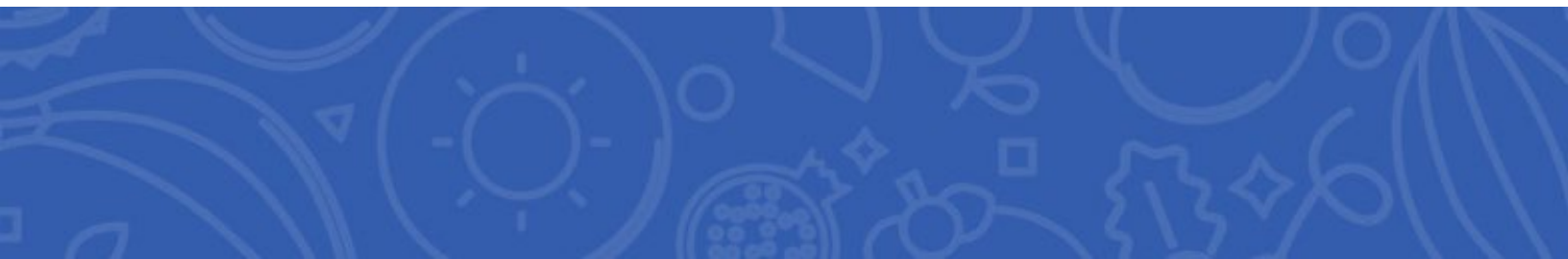

# Table of Contents

| 1.0 Logging In and Navigating                   | 3  |
|-------------------------------------------------|----|
| 1.1 Accessing the Website                       | 3  |
| 1.2 Logging In                                  | 3  |
| 1.3 Programs Menu                               | 4  |
| 1.4 Notice Page                                 | 4  |
| 1.4 Program Year                                | 4  |
| 1.5 CACFP Home Page                             | 5  |
| 1.6 CACFP Home Page Navigation                  | 5  |
| 1.7 Main Menu                                   | 6  |
| 1.8 Sponsor Summary                             | 6  |
| 1.9 Tools Menu                                  | 6  |
| 1.10 Action Buttons                             | 7  |
| 1.11 On-line Form Statuses                      | 7  |
| 2.0 Security                                    | 8  |
| 2.1 Security                                    | 8  |
| 2.2 Security Tips                               | 8  |
| 2.3 Changing Your Password                      | 8  |
| 3.0 Sponsor Summary                             | 9  |
| 3.1 Checklist Tab                               | 9  |
| 3.2 Applications Tab                            | 9  |
| 3.3 Claims Tab                                  | 10 |
| 3.4 Payments Tab                                | 10 |
| 3.5 Users Tab                                   | 11 |
| 4.0 Completing the Enrollment Packet            | 11 |
| 4.1 What is a Packet?                           | 11 |
| 4.2 On-Line vs. Off-Line Forms                  | 11 |
| 4.3 Completing the Sponsor Application          | 11 |
| 4.4 Completing the Site Information Sheet       | 14 |
| 4.5 Completing the Provider Information Sheet   | 16 |
| 4.6 Completing the Sponsor Budget Form          | 17 |
| 4.7 Completing the Institution Management Plan  | 17 |
| 4.8 Completing the Off-line Forms               | 18 |
| 4.9 Submitting the Packet for Approval          | 19 |
| 4.10 Revising Forms                             | 20 |
| 5.0 Claims                                      | 20 |
| 5.1 Submitting a Claim via Data File Upload     | 20 |
| 5.2 Submitting a Claim by Individual Site Entry | 22 |
| 5.3 Submitting Late Claims                      | 23 |

# 1.0 Logging In and Navigating

# 1.1 Accessing the Website

Before you can begin using the SNP module, you must be assigned a user ID and password that provides the required security privileges. Once this setup is complete, you may use the Internet and your assigned user ID and password to access and log onto the website.

The system can be accessed from any computer connected to the Internet by opening the browser and entering the designated URL in the browser's address line: <u>https://me.cnpus.com/cnp/Login</u>.

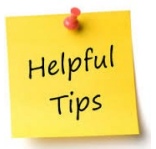

**Tip:** Add the URL to your browser's Favorites list or create a shortcut to the website on your desktop for quicker access to the site. Refer to the browser and operating system help files for further information.

# 1.2 Logging In

Using the Log on section of the homepage:

- 1. Access the system by typing the **URL** into the address line of the web browser.
- 2. Enter the assigned User ID.
- 3. Enter your **Password**.
- 4. Select Login.

| Welcome                                                                                                    | to CRweb                                        |
|----------------------------------------------------------------------------------------------------|-------------------------------------------------|
| Contraction       Contraction         Contraction       Contraction         Contraction       Contraction | Sign In Enter User Id:   Enter Password:  Login |

#### 1.2.1 First Time Logging In?

If you do not have a user ID and password, contact the Help Desk.

If this is your first time logging on, the system will automatically require you to change your password.

- 1. Select a new password and enter it into the box provided.
- 2. Re-enter your new password for confirmation.

#### 3. Select Save.

#### 1.3 Programs Menu

Once logged on, the Programs page is displayed. Access to specific modules is based on the user's security rights. Select the **CACFP** program to go to the Child and Adult Care Food Program page.

| Program Code | Program Description               |
|--------------|-----------------------------------|
| SNP          | School Nutrition Programs         |
| CACFP        | Child and Adult Care Food Program |
| SFSP         | Summer Food Service Program       |
| FDP          | Food Distribution Program         |

#### 1.4 Notice Page

After selecting the CACFP program, the CACFP Notice Page may populate. This page may be toggled on and off by the state. The Notice Page is used to provide sponsors with important information and updates.

|                           | Child And Adult Core Food Drammer                                                                                                    |
|---------------------------|----------------------------------------------------------------------------------------------------|
|                           | Child And Adult Care Food Program                                                                                                    |
|                           | CACFP Sponsors xxx ,                                                                                                    |
| In an effort to make CA   | CFP training more accessible to all of Maine's sponsors, a variety of trainings are available to view on-line. Please utilize the trainings when operating the food program at your organization. Add more here. |
|                           | https://uen.instructure.com/enroll/EN8C3C                                                                                                    |
|                           |                                                                                                    |
| st Updated: 1/9/2019 8:21 | :15 AM                                                                                                    |

#### 1.4 Program Year

System data is organized by Program Year (School Year). Upon logging in to the system, select the **program year.** The system will display the program begin and end dates to identify the correct year.

| Program Year Selection |                    |                  |  |  |  |
|------------------------|--------------------|------------------|--|--|--|
| Program Year           | Program Begin Date | Program End Date |  |  |  |
| 2018                   | July 2017          | June 2018        |  |  |  |
| 2019                   | July 2018          | June 2019        |  |  |  |
| 2020                   | July 2019          | June 2020        |  |  |  |

### 1.5 CACFP Home Page

After selecting the program and year, the Sponsor Summary screen will populate. This screen is the home screen for Sponsors.

| Checklist |                                      | Checklist                             | Applications | Claims                            | Payments   | Users    |  |
|-----------|--------------------------------------|---------------------------------------|--------------|-----------------------------------|------------|----------|--|
| tem       | n Required On-Line Forms Description |                                       | otion        |                                   | Count/Date | Status   |  |
| 6         | 2                                    | Sponsor Application                   |              |                                   | 08/12/2021 | Approved |  |
| 2.        |                                      | Sponsor Budget Centers                |              |                                   | 08/12/2021 | Approved |  |
| 3.        | S                                    | Institution Management Plan           |              |                                   | 08/12/2021 | Approved |  |
| ŀ.        |                                      | Site Information Sheets               |              | ets 5 of 5                        |            | Approved |  |
| j.        |                                      | Forms submitted to State for Approval |              | s submitted to State for Approval |            | Approved |  |
| 0         | Forms Approved by State              |                                       |              | 08/12/2021                        | Approved   |          |  |

| Item | Required | Off-Line Forms Description                                         | Downloads | Date<br>Sent | Date<br>Received | Date<br>Complete | Action |
|------|----------|--------------------------------------------------------------------|-----------|--------------|------------------|------------------|--------|
| 1.   |          | CACFP Agreement                                                    |           |              |                  |                  | 2      |
| 2.   |          | SFA Contract (submit if you purchase prepared meals from a school) | WE        |              |                  |                  | 1      |

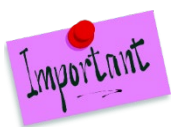

**Note**: If you are a Sponsor Administrator for more than one sponsor, the Sponsor Select screen will populate. After selecting a sponsor, the Sponsor Summary screen will display for the selected sponsor.

| Select Sponsor | Sponsor Number: Name | ۹            |  |
|----------------|----------------------|--------------|--|
| Sponsor Number | Sponsor Name         | County       |  |
| A100           | AAA Test             | Androscoggin |  |
| 18-400         | ACE, Inc.            | Knox         |  |

# 1.6 CACFP Home Page Navigation

The Sponsor Summary screen consists of three sections, the Main Menu, Sponsor Summary and Tools menu.

| Applications • Reports • Programs • 1         |                                              |            |            |                   |  |  |  |
|-----------------------------------------------|----------------------------------------------|------------|------------|-------------------|--|--|--|
| Program Year: 2020 Sponsor: 3/4.4/            |                                              |            |            |                   |  |  |  |
| Sponsor Summary A                             |                                              |            |            |                   |  |  |  |
| Checklist                                     | Applications                                 | Claims     | Payments   | Users             |  |  |  |
| Assigned Specialist: Julieta Adobatto (801    | ) 538-7649 julieta.adobatto@schools.utah.gov |            |            | Washington County |  |  |  |
| Item Required On-Line Forms Description       |                                              | Count/Date | Status     |                   |  |  |  |
| 1. Sponsor Information Sheet                  |                                              |            | 10/2/2019  | Approved          |  |  |  |
| 3. Sponsor Center Budget                      |                                              |            | 10/2/2019  | Approved          |  |  |  |
| 4. Sponsor Management Plan                    |                                              |            | 10/02/2019 | Approved          |  |  |  |
| <ol> <li>Site Information Sheet(s)</li> </ol> |                                              |            | 1 of 1     | Approved          |  |  |  |
| 5. Forms submitted to USBE for App            | proval                                       |            | 9/10/2019  | Approved          |  |  |  |
| 6. Forms Approved by USBE                     |                                              |            | 10/2/2019  | Approved          |  |  |  |

### 1.7 Main Menu

Users with the proper security access will see various categories in the Main Menu toolbar in the left corner of the screen. Categories in the Main Menu consist of Applications, E-Reviews, Maintenance, etc. Each category contains a drop-down list of the different sections in the menu item. Use the Main Menu to navigate to the sections of the program.

### 1.8 Sponsor Summary

The Sponsor Summary consists of five tabs where most sponsor activities are covered. Refer to 3.0 Sponsor Summary for further detail.

#### 1.9 Tools Menu

The Tools Menu is in the upper right-hand corner of the screen and consists of the Program Year link, the Sponsor link, and the User Account Menu.

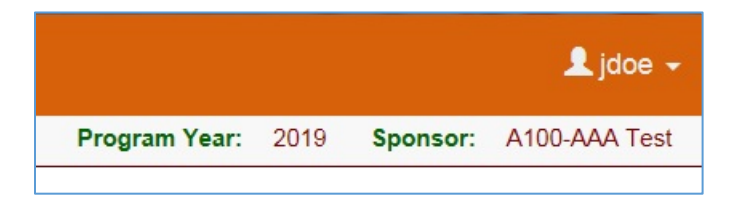

Use the links to change the Program Year and Sponsor link to change the program year or sponsor (if a Sponsor Administrator of more than one sponsor).

The Programs drop-down link allows the user to switch between programs in the CNPWeb (if operating multiple programs). Click the dropdown next to the username to modify your user profile (if given the proper security permissions) or log out of the system.

| Select Sponsor |                                   | Sponsor Number: | Nam | e:     | ٩      |
|----------------|-----------------------------------|-----------------|-----|--------|--------|
| Sponsor Number | Sponsor Name                      |                 |     | Туре   | Status |
| 12345          | AAA Test                          |                 |     | Public |        |
| 9970           | Ace Preparatory Academy           |                 |     | Public | Errors |
| 0015           | Adams Central Community Schools   |                 |     | Public |        |
| 5265           | Alexandria Community School Corp  |                 |     | Public |        |
| K345           | Allen Co, Youth Service Center of |                 |     | Public |        |
| K002           | Allen County Juvenile Center      |                 |     | Public |        |
| 5275           | Anderson Community School Corp    |                 |     | Public |        |
| 9790           | Anderson Preparatory Academy      |                 |     | Public |        |

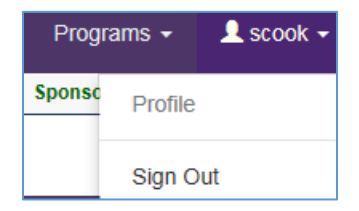

#### 1.10 Action Buttons

When navigating through the system, there are action items which allows the user to add, edit, view or delete items.

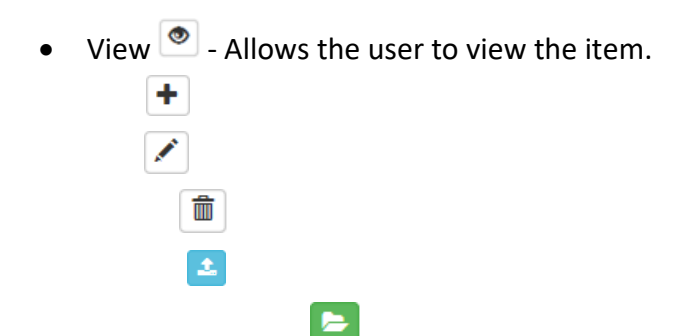

Any new forms are considered *Revision 0.* Any subsequent revisions will be numbered accordingly. If a form has multiple revisions, use the arrow next to the form name to expand or collapse the form to view revisions.

#### 1.11 On-line Form Statuses

During the packet enrollment process and subsequent revisions, forms will be in various statuses. The following on-line form statues are the following:

- Errors Form has errors and has not been submitted to the state yet
- Pending Submission Form is complete but the enrollment packet has not been submitted to the state yet
- Pending Approval Form is complete and enrollment packet is submitted to the state

- Needs Correction State has reviewed the form and sent back to the sponsor for corrections
- Approved State has reviewed and approved the form

The On-Line forms go through a series of stages as you complete them called *Statuses*. Not every form goes through every status. The statuses typically occur in the following order: Errors, Pending Submission, Pending Approval, Needs Correction, and Approved. At the beginning of every Program Year during the Enrollment Packet Approval process, the forms can only reach Approved status as a group or Packet. After the entire Packet has been approved, changes are made to individual forms only.

# 2.0 Security

### 2.1 Security

Each user is responsible for any actions taken under their User ID. CNPWeb is designed to allow the sponsor and state to manage the distribution of federal funds for food programs meaning any User ID is responsible to follow CNPWeb, state and federal security guidelines.

### 2.2 Security Tips

- Follow the Password Guidelines and choose a difficult password. Try to avoid password components such as birthdates, family names, common words, etc. The purpose behind the guidelines is to make your password with as many different types of letters, numbers and symbols as possible.
- Do not write down your password. Do not leave it anywhere easy to find like under your keyboard, in a desk drawer or taped to your monitor.
- Do not leave CNPWeb logged in and walk away from your computer. Always log out if you are going to leave the computer unattended. The forms in CNPWeb are made so that they can be saved at almost any point in the process (in many cases completely empty) so you can return to complete them later.
- Do not open multiple windows or tabs while using the CNPWeb site.
- Do not share your password with other users. Several of the forms require that the user certify that all of the information on the form is true and correct. If someone else certifies inaccurate data on a form for fraudulent purposes using your user log in, then you will be held responsible.

#### 2.3 Changing Your Password

There are three ways to change your password here are two ways to do this.

1) Click **Forgot Password** on the login page and then enter your **User ID.** You will receive a temporary password to the email on file. Log back in with the temporary password and follow instructions after that to create a new one.

2) Call the Maine Department of Education to assist in resetting the password using the number on the login screen.

# 3.0 Sponsor Summary

The Sponsor Summary consists of five tabs: Checklist; Applications; Claims; Payments; and Users. The Sponsor Summary is where sponsors will complete and submit their annal application, make revisions throughout the year and submit claims.

| Sponsor Summary |              |        |          |       |
|-----------------|--------------|--------|----------|-------|
| Checklist       | Applications | Claims | Payments | Users |

#### 3.1 Checklist Tab

The Checklist tab provides a high-level view to determine the sponsor's status during the annual enrollment process. Sponsors must complete a group of documents and forms called an Enrollment Packet at the beginning of each program year.

The Checklist tab displays the status of every form and document required in the Enrollment Packet. Refer to 4.0 Completing the Enrollment Packet for more information.

After the Enrollment Packet is approved for the program year, sponsors can modify and resubmit individual forms throughout the program year without changing the Packet approval status.

|      |          | Checklist                 | Applications                                | Claims                      | Payments  |              |                  | Users            |        |
|------|----------|---------------------------|---------------------------------------------|-----------------------------|-----------|--------------|------------------|------------------|--------|
| Item | Required | On-Line Forms Descrip     | tion                                        |                             | Cour      | nt/Date      |                  | Status           |        |
| 1.   | Ľ        | Sponsor Application       |                                             |                             | 08/1      | 2/2021       |                  | Approved         |        |
| 2.   |          | Sponsor Budget Centers    |                                             |                             | 08/1      | 2/2021       |                  | Approved         |        |
| 3.   |          | Institution Management F  | Plan                                        |                             | 08/1      | 2/2021       |                  | Approved         |        |
| 4.   |          | Site Information Sheets   |                                             |                             | 5         | 5 of 5       |                  | Approved         |        |
| 5.   |          | Forms submitted to State  | e for Approval                              |                             | 08/1      | 2/2021       |                  | Approved         |        |
| 6.   |          | Forms Approved by State   | 9                                           |                             | 08/1      | 2/2021       |                  | Approved         |        |
| Item | Required | Off-Line Forms Descrip    | tion                                        |                             | Downloads | Date<br>Sent | Date<br>Received | Date<br>Complete | Action |
| 1.   |          | CACFP Agreement           |                                             |                             | w         |              |                  |                  | 2      |
| 2.   |          | SFA Contract (submit if y | ou purchase prepared meals from a school)   |                             | wE        |              |                  |                  | 2      |
| 3.   |          | FSMC Contract (submit i   | f you purchase prepared meals from a Food S | Service Management Company) | wE        |              |                  |                  | 1      |

# 3.2 Applications Tab

The Applications tab contains all on-line forms that are required to complete the Enrollment Packet each year. The Applications tab is divided into two sections: Sponsor-level forms and site-level forms. Use the action buttons to add, view, edit or delete forms as the enrollment packet is completed or revised. Any new on-line forms are considered *Revision 0.* Any subsequent revisions will be numbered accordingly. If a form has multiple revisions, use the arrow next to the form name to expand or collapse the form to view revisions.

| Checklist     |                | Applications | Claims | Payments |          | Users         |        |
|---------------|----------------|--------------|--------|----------|----------|---------------|--------|
| Number        | Name           |              |        | Revision | Status   | Date Approved | Action |
| Sponsor App   | olication      |              |        | 0        | Approved | 8/12/2021     | • +    |
| Sponsor Bud   | dget Centers   |              |        | 0        | Approved | 8/12/2021     | • +    |
| Institution M | anagement Plan |              |        | 0        | Approved | 8/12/2021     | • +    |
| Site Informat | tion Sheet(s)  |              |        |          |          |               |        |
| 103-6         | + At-Risk      |              |        | 0        | Approved | 8/12/2021     | • +    |
| 103-6         | + CCC          |              |        | 0        | Approved | 8/12/2021     | • +    |
| 103-5         | + At-Risk      |              |        | 0        | Approved | 8/12/2021     | • +    |

#### 3.3 Claims Tab

The Claims tab is the section where sponsors submit and edit claims for reimbursement. Use the action

buttons to add, view, edit or delete forms as the claim is submitted or revised. Use the Recap button for a summary of the sponsor's monthly claim. Use the expand/collapse buttons to view the site-level claim data.

The Claim Status section displays each month of the Program Year. Similar to On-line forms, the Claims Status section is divided out by category: Pending Submission; Pending Approval; Errors; Needs Correction; Approved; Missing; and Paid. Click any value in **blue** to view a list of all sponsors with claim in the specified status.

| Checklist            | Applications                                          | Claims                                                  | Payments   | Users             |  |  |  |
|----------------------|-------------------------------------------------------|---------------------------------------------------------|------------|-------------------|--|--|--|
| Claim Month          | Form / Site Name                                      | Revision                                                | Status Cla | im Amount Action  |  |  |  |
| Reimbursement Claims |                                                       |                                                         |            |                   |  |  |  |
| October 2021         | Sponsor Claim                                         | 0                                                       | Paid       | \$6,823.85 \$ 🔿 🕇 |  |  |  |
| November 2021        | Claim should be entered between 12/1/20               | Claim should be entered between 12/1/2021 and 1/31/2022 |            |                   |  |  |  |
| December 2021        | Claim should be entered between 1/1/2022 and 3/1/2022 |                                                         |            |                   |  |  |  |
| January 2022         | Claim should be entered between 2/1/2022 and 4/1/2022 |                                                         |            |                   |  |  |  |

#### 3.4 Payments Tab

The Payments tab lists all claims for reimbursement that were approved and paid by the state.

| Checklist                 | Applications | Claims       |              | Payments   |               | Users         |  |  |
|---------------------------|--------------|--------------|--------------|------------|---------------|---------------|--|--|
| Open Balance Transactions | Center Meals | Cash-In-Lieu | FDCH Meals   | DCH Admin  | Total Payable |               |  |  |
| Total Open Transactions   | 0.00         | 0.00         | 0.00         | 0.00       | 0.00          |               |  |  |
| Batch Number              | Process Date | Center Meals | Cash-In-Lieu | FDCH Meals | DCH Admin     | Total Payment |  |  |
| > 1112                    | 11/10/2021   | 6,523.03     | 300.82       | 0.00       | 0.00          | 6,823.85      |  |  |
| Total Payments            |              | 6,523.03     | 300.82       | 0.00       | 0.00          | 6,823.85      |  |  |

#### 3.5 Users Tab

The Users tab lists all users and their contact information for the selected Sponsor.

| Checklist        | Applications   | Claims | Payments     | Users      |
|------------------|----------------|--------|--------------|------------|
| User Name        | E-Mail Address |        | Phone Number | Last Login |
|                  |                |        |              |            |
|                  |                |        |              | 1/20/2020  |
|                  |                |        |              | 10/13/2021 |
|                  |                | 1      |              | 11/1/2021  |
| Sponsor Document |                | -      |              | 12/17/2021 |
|                  |                |        |              | 11/8/2021  |

# 4.0 Completing the Enrollment Packet

#### 4.1 What is a Packet?

To participate in the Child and Adult Care Food Program (CACFP), sponsors must submit a Packet to the State for review and approval. The Packet is a group of On-line and Off-Line forms that must be completed at the beginning of each Program Year to participate in the CACFP. State Administrators are responsible for approving each Sponsor's forms before claims can be submitted in CNPWeb. After the Packet is approved, forms can be revised, submitted and approved individually.

Required documents will depend on the Sponsor Application and Site Information Sheet. When the Sponsor Application is completed, required documents will be triggered to appear on the Sponsor Summary Checklist and Application tabs.

#### 4.2 On-Line vs. Off-Line Forms

On-line forms are those that are completed and saved within CNPWeb. An example of this is the Sponsor Information Sheet.

Off-line forms are those which require the user to download the form, complete and reupload the completed document to CNPWeb. When the file is uploaded, the State Administrator will enter the **Date Received** in the Sponsor Summary Checklist tab as part of the packet approval process.

#### 4.3 Completing the Sponsor Application

Sponsors should complete and save the Sponsor Application first. Responses on the Sponsor Application will trigger other required forms for the Packet Enrollment process.

- 1. From the Sponsor Summary screen, click the Applications tab.
- 2. The Applications tab displays. Click the + button to complete the Sponsor Application.

| ¥                           |              |        |          |          |               |        |
|-----------------------------|--------------|--------|----------|----------|---------------|--------|
| Checklist                   | Applications | Claims | Payments |          | Users         |        |
| Number Name                 |              |        | Revision | Status   | Date Approved | Action |
| Sponsor Application         |              |        | 0        | Approved | 8/12/2021     | • +    |
| Sponsor Budget Centers      |              |        | 0        | Approved | 8/12/2021     | • +    |
| Institution Management Plan |              |        | 0        | Approved | 8/12/2021     | • +    |
|                             |              |        |          |          |               |        |

3. The Sponsor Application opens. The system prepopulates information from the prior program year. If this is the first year on the program, the form will be blank. Complete the **form.** 

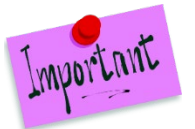

**Note**: Remember to **Save** every 5-10 minutes to prevent the system from timing out. Navigate through the Sponsor Application using the Navigation Bar on the left. Click **Exit** to leave the form and return to the Applications page.

| Top of Form                   |   | CACFP - Child and Adult Care Food Program Maine Department of Education            |
|-------------------------------|---|------------------------------------------------------------------------------------|
| Mailing/Street Address        |   | Sonnsor Application 2021-2022 Program Year                                         |
| Authorized Representative     |   | Approved Approximation                                                             |
| Food Program Coordinator      |   | Revision 0                                                                         |
| Financial Office Contact      |   |                                                                                    |
| Claim Contact                 |   |                                                                                    |
| Board Information             | 0 | View Mode: Any changes entered cannot be saved to the database.                    |
| For-Profit Owner 1 Info       |   |                                                                                    |
| For-Profit Owner 2 info       |   | Mailing Address Street Address                                                     |
| For-Profit Owner 3 Info       |   | 1. Address 1:                                                                      |
| For-Profit Owner 4 Info       |   | 2. Address 2. Address 2.                                                           |
| Vendor / FSMC Contract        |   | 3 DR: Wetenite                                                                     |
| General Information           | 0 |                                                                                    |
| Centers / Center Sponsors     |   | - Outros <u>ME</u> · Ley COOR (04901 Outros <u>ME</u> · Ley COOR (04901 0400 04901 |
| OMB Single Audit Compliance   | 0 | County: Kennebec v                                                                 |
| Federal Program Participation |   | Uppy Maining Address to Street Address                                             |
| Certification Statement       | 0 | Authorized Representative                                                          |
| Bottom of Form                |   | First MI Last                                                                      |
| x Fet                         |   | 5. Name: Phone: Ext: 255                                                           |
|                               |   | 6 Title: Celt                                                                      |
|                               |   | 7 Email Fax                                                                        |
|                               |   |                                                                                    |
|                               |   | A Date of Path                                                                     |
|                               |   | o. Date of birth                                                                   |
|                               |   | 9. Contacts Address Mailing Address V                                              |
|                               |   | Food Program Coordinator                                                           |
|                               |   |                                                                                    |
|                               |   | First MI Last                                                                      |

4. As you complete and **save** the Sponsor Application, a Post Confirmation screen will populate. This form will inform the user of any errors and the type in the form. The errors will save when the form is saved. The navigation pane will indicate the number of errors in each section. Fix the **errors**.

| Top of Form                   | ^ | For S | ponsors of Family Day Care Hom   | es Only           |              |                 |                |              |              |                 |
|-------------------------------|---|-------|----------------------------------|-------------------|--------------|-----------------|----------------|--------------|--------------|-----------------|
| Mailing/Street Address        |   | Pleas | se correct the following errors: |                   |              |                 |                |              |              |                 |
| Authorized Representative     | 6 |       | Advance Request response is requ | uired for Spons   | ors of Fami  | ly Day Care Ho  | mes.           |              |              |                 |
| Food Program Coordinator      | 6 | 65.   | ○ Yes ○ No Is the Sponse         | oring Organizat   | tion request | ing an Administ | rative Advar   | ice?         |              |                 |
| Financial Office Contact      | 6 |       |                                  |                   |              |                 |                |              |              |                 |
| Claim Contact                 | 6 |       |                                  |                   |              |                 |                |              |              |                 |
| Board Information             | 6 | For S | ponsors of Centers or Independe  | ent Centers Or    | nly          |                 |                |              |              |                 |
| For-Profit Owner 1 Info       |   | Pleas | e correct the following errors:  |                   |              |                 |                |              |              |                 |
| For-Profit Owner 2 Info       |   |       | Centers, Cash-in Lieu or Commod  | ities choice is r | equired.     |                 |                |              |              |                 |
| For-Profit Owner 3 Info       |   | 66.   | Sponsor Elects to receive:       | Cash-in-Lieu o    | f USDA Foo   | ds OUSDA        | Foods          |              |              |                 |
| For-Profit Owner 4 Info       |   |       |                                  |                   |              | 0               |                |              |              |                 |
| Vendor / FSMC Contract        |   | 67.   | ○ Yes ○ No Does the Spo          | onsor operate a   | any Centers  | that charge pa  | rticipants for | Program Meal | s separately | / from tuition? |
| General Information           | 0 |       | If Yes to the above, please comp | ete Pricing Ce    | nters Inform | ation below:    |                |              |              |                 |
| FDCH Sponsors                 | 0 |       | Pricing Centers Information      | Break             | fast         | Lunch / S       | Supper         | Sna          | ck           |                 |
| Centers / Center Sponsors     | 0 |       | Friding Centers mormation        | Price             | Max          | Price           | Max            | Price        | Max          |                 |
| OMB Single Audit Compliance   |   | 68.   | Reduced Price charged for:       | 0.00              | 0.30         | 0.00            | 0.40           | 0.00         | 0.15         |                 |
| Federal Program Participation | 4 | 69.   | Full Price charged for:          | 0.00              |              | 0.00            |                | 0.00         |              |                 |

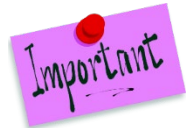

**Note**: If the wrong data type is entered into a field (i.e., letter instead of a number), a Form Validation error will display. The Form Validation data errors will not save, correct the errors and **save** upon correcting.

| S 🔻                                         |                                                                                                    |                                                                         |                                                                |                                                         |                                      |                                                                |                  |           |   |
|---------------------------------------------|----------------------------------------------------------------------------------------------------|-------------------------------------------------------------------------|----------------------------------------------------------------|---------------------------------------------------------|--------------------------------------|----------------------------------------------------------------|------------------|-----------|---|
| MAR                                         | NING - Save                                                                                               | was not suc                                                             | cessfull Pleas                                                 | se read!                                                |                                      |                                                                |                  |           |   |
|                                             |                                                                                                    |                                                                         |                                                                |                                                         |                                      |                                                                |                  |           |   |
| rrors                                       | were detected                                                                                             | during the entr                                                         | y of this form.                                                |                                                         |                                      |                                                                |                  |           |   |
| l'hese<br>f vou                             | errors must b<br>fail to correct f                                                                        | e corrected and<br>nese errors and                                      | the form re-subr<br>re-save the form                           | mitted for the info<br>n the information                | rmation to be s<br>will have to be r | aved to the da<br>re-entered.                                  | itabase.         |           |   |
| rho or                                      | rara ara liatad                                                                                           | on the eide mer                                                         |                                                                | t the energy iste                                       | contion correc                       | t the error on                                                 | l ro couo the fe |           |   |
| ne ei                                       | iors are listed                                                                                           | on the side mer                                                         | IU. Flease selec                                               | st the appropriate                                      | section, conec                       | a the enor and                                                 | 116-2446 116 10  | лнн.<br>- |   |
|                                             |                                                                                                    |                                                                         |                                                                |                                                         |                                      |                                                                |                  |           |   |
| Click                                       | on the "X" in th                                                                                          | e upper right co                                                        | rner to close thi                                              | s message.                                              |                                      |                                                                |                  |           |   |
| Click (<br>Maili                            | on the "X" in th<br>ng Address -                                                                          | e upper right co<br>C <b>entral Office</b>                              | rner to close thi                                              | s message.                                              | _                                    | Street Addre                                                   | ess - Central C  | Office    | _ |
| Click (<br>Maili<br>The 1                   | on the "X" in th<br>ng Address -<br>following erro<br>Mailing Addre<br>Address 1:                         | e upper right co<br>Central Office<br>rs must be cor<br>ss Zip Code - E | merto close thi<br>rected before t<br>ntry must be a v         | s message.<br><b>the page can b</b> o<br>valid zip code | e saved to the                       | Street Addro<br>database:<br>Address 1:                        | ess - Central (  | Jitice    |   |
| Click mailing                               | on the "X" in th<br>ng Address -<br>iollowing errr<br>Mailing Addre<br>Address 1:<br>Address 2:           | e upper right co<br>Central Office<br>rs must be cor<br>ss Zip Code - E | mer to close thi<br><b>rected before</b> a<br>ntry must be a v | s message.<br><b>the page can b</b> e<br>valid zip code | e saved to the                       | Street Addre<br>database:<br>Address 1:<br>Address 2:          | ess - Central (  | JHice     |   |
| Click (<br>Maili<br>The 1<br>1.<br>2.<br>3. | on the "X" in th<br>ng Address -<br>following error<br>Mailing Addre<br>Address 1:<br>Address 2:<br>City: | e upper right co<br>central Office<br>rs must be cor<br>ss Zip Code - E | rner to close thi<br>r <b>ected before</b><br>ntry must be a v | s message.<br><b>the page can b</b> r<br>valid zip code | e saved to the                       | Street Addre<br>database:<br>Address 1:<br>Address 2:<br>City: | ess - Central C  | Jilice    |   |

- 5. At the end of the form, there is the Certification section. Review the certification statement and **check** the certification statement checkbox.
- 6. Once you have completed the form and there are no errors, click **Save**. The first time completing the Sponsor Application, the form will save as **Revision 0** and enter Pending Submission Status.

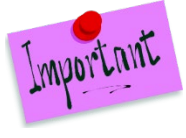

**Note**: You cannot Submit to the State for Approval the Sponsor Application to the State until the entire application packet is complete.

7. After completing Packet enrollment, the **Submit to State** checkbox will be at the bottom of the Site Information Sheet. **Check** the Submit to State checkbox to submit the form to the state for approval. The status will change to Pending Approval.

# 4.4 Completing the Site Information Sheet

Sponsors are required to fully complete and submit a Site Information Sheet for each participating site. These provide detailed information to the state about each site. Sponsors are required to update and submit these site information sheets each year when completing the SNP application. Sponsors must complete a Site Information Sheet for each participating site. Remember to **Submit to State** for approval when the entire application packet is complete for the Site Information Sheet to be approved by the state.

- 1. From the Sponsor Summary screen, click the **Applications** tab.
- 2. On the Applications tab, the Sponsor Information Sheet and Site Information Sheets will display. Click the **+ button** on the far right to edit a Site Information Sheet.

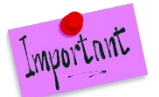

**Note**: The Sponsor Information Sheet must have been started before entering the Site Information Sheets. The + button will not display to enter Site Information Sheets until the Sponsor Information Sheet has been started and saved.

| Checklist           |           | Applications | Claims | Payments | 3        | Users         |    |      |
|---------------------|-----------|--------------|--------|----------|----------|---------------|----|------|
| Number              | Name      |              |        | Revision | Status   | Date Approved | Ac | tion |
| Sponsor Application | on        |              |        | 0        | Approved | 8/12/2021     | ۲  | +    |
| Sponsor Budget Co   | enters    |              |        | 0        | Approved | 8/12/2021     | ۲  | +    |
| Institution Manage  | ment Plan |              |        | 0        | Approved | 8/12/2021     | ۲  | +    |
| Site Information Sh | neet(s)   |              |        |          |          |               |    |      |
| 103-6 +             | At-Risk   |              |        | 0        | Approved | 8/12/2021     | ۲  | +    |
| 103-6 +             | CCC       |              |        | 0        | Approved | 8/12/2021     | ۲  | +    |

3. The Select Program Type page displays. Select the type of CACFP **program type** the site is operating (Child Care Center, Adult Day Care Center, Outside School Hours Center, Head Start Center, Emergency Shelter or After School At Risk Meals and Snacks Center).

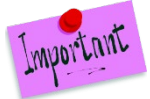

**Note:** Locations may have multiple program types however each program at the one location must have a separate Site Information Sheet.

4. The Site Information Sheet populates. If the site participated in the previous program year, information prepopulates. Complete the **form**.

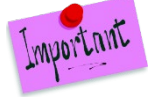

**Note**: Remember to **Save** every 5-10 minutes to prevent the system from timing out. Navigate through the Site Information Sheet using the Navigation Bar on the left. Click **Exit** to leave the form and return to the Applications page.

| Site Info Sheet                   | OND Och all block and block and an and an and an and an and an and an and an and an and an and an and an and an | Maine Denortment of Education           |
|-----------------------------------|----------------------------------------------------------------------------------------------------|-----------------------------------------|
| Alton Elementary School           | SNP - School Nutrition Programs                                                                                 | Mane Department of Education            |
| Mailing/Street Address            | Site Information Sheet                                                                                          | 1466 RSU 34<br>2021 - 2022 Program Year |
| General Information               | Alton Elementary School                                                                                         | Pending Submission                      |
| Site Eligibility Information      | 8                                                                                                    | New Application                         |
| Area Eligibility Information      |                                                                                                    |                                         |
| Community Eligibility Provision   | Mailing Address                                                                                                 | Street Address                          |
| National School Lunch Program     | 1. Address 1:                                                                                                   | Address 1:                              |
| School Breakfast Program          | 2 Addrage 2                                                                                                    | Address 2                               |
| Special Milk Program              |                                                                                                    |                                         |
| After School Snack Program        | 3. City:                                                                                                    | City:                                   |
| Fresh Fruit and Vegetable Program | 4. State: ME V Zip Code:                                                                                        | State: ME V Zip Code:                   |
| Seamless Summer Option (SSO)      |                                                                                                    |                                         |
| Seamless Summer Meal Service      | Copy Mailing Address to Street Address                                                                          |                                         |

5. As you complete and **save** the Site Information Sheet, a Post Confirmation screen will populate. This form will inform the user of any errors and the type in the form. The errors will save when the form is saved. The navigation pane will indicate the number of errors in each section. Fix the **errors**.

| Site Info Sheet                   | OND Cohool Nubeling Designment of Education                                                                                                    |
|-----------------------------------|----------------------------------------------------------------------------------------------------|
| Alton Elementary School           | SNP - School Nutrition Programs                                                                                                    |
| Mailing/StreetAddress 🛛 🚳         | Site Information Sheet 1466 RSU 34<br>2021 - 2022 Program Year                                                                                                    |
| General Information 🛛 🚳           | Alton Elementary School Errors                                                                                                    |
| Site Eligibility Information      | 8 Revision 0                                                                                                    |
| Area Eligibility Information      |                                                                                                    |
| Community Eligibility Provision   | Mailing Address Street Address                                                                                                    |
| National School Lunch Program 🛛 🕚 | Place and the fell with a second                                                                                                    |
| School Breakfast Program 🛛 🌒      | Mease correct the toilowing errors:     Maining Address 1 is required.                                                                                                    |
| Special Milk Program 🛛 🌒          | Mailing Address City is required.     Mailing Address The Service Address City and Address City and Add |
| After School Snack Program 🛛 🕘    | Instantig Aduless Lip Cool is required.     Strete Address I is required.                                                                                                    |
| Fresh Fruit and Vegetable Program | Street Address City is required.     Street Address Zity Code is required.                                                                                                    |
| Seamless Summer Option (SSO) 🏾 🕚  |                                                                                                    |
| Seamless Summer Meal Service      | I. Auuras I. Auuras I.                                                                                                    |
| Food Safety Inspection            | 2.     Address 2:   Address 2:                                                                                                    |
| Accountability Procedures 🛛 🎱     | 3. City: City:                                                                                                    |
| Submit to State                   | 4. State: ME V Zip Code: State: ME V Zip Code:                                                                                                    |
| Bottom of Form                    |                                                                                                    |

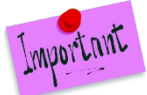

**Note**: If the wrong data type is entered into a field (i.e., letter instead of a number), a Form Validation error will display. The Form Validation data errors will not save, correct the errors and save upon correcting.

| WARNING - Save was not successfull Please read!                                                                                                    |  |
|----------------------------------------------------------------------------------------------------|--|
| Errors were detected during the entry of this form.                                                                                                    |  |
| These errors must be corrected and the form re-submitted for the information to be saved to the database.<br>If you fail to correct these errors and re-save the form the information will have to be re-entered. |  |
| The errors are listed on the side menu. Please select the appropriate section, correct the error and re-save the form.                                                                                            |  |
| Click on the "X" in the upper right corner to close this message.                                                                                                    |  |

 Once you have completed the form and there are no errors, click Save. The first time completing the Site Information Sheet, the form will save as Revision 0 and enter Pending Submission Status. 7. Complete all Site Information Sheets using the above steps.

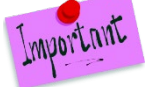

**Note**: You cannot Submit to the State for Approval the Site Information Sheet to the State until the entire application packet is complete.

8. After completing Packet enrollment, the **Submit to State** checkbox will be at the bottom of the Site Information Sheet. **Check** the Submit to State checkbox to submit the form to the state for approval. The status will change to Pending Approval.

#### 4.5 Completing the Provider Information Sheet

Day care homes must complete and submit Provider Information Sheets for each provider.

- 1. From the Sponsor Summary screen, click the Applications tab.
- 2. The Applications tab displays, click Add Provider.

| > M7-11           | + CCC          | SUNNY CENTER       | 1            | Approved | 11/15/2019 | • + |
|-------------------|----------------|--------------------|--------------|----------|------------|-----|
| M7-15             | + CCC          | THE KID DEPOT      | 0            | Approved | 10/29/2019 | • + |
| M7-16             | + CCC          | WONDERLAND DAYCARE | 0            | Approved | 10/29/2019 | • + |
| Provider Info She | eet(s)         |                    | Add Provider |          |            |     |
| > 1362            | Abalos, Sylvia |                    | 2            | Approved | 11/27/2019 | • + |
| 4544              | Abed, Faeza    |                    | 0            | Approved | 10/29/2019 | • + |

- 3. The Provider Information Sheet opens. The system prepopulates information from the prior program year. If this is the first year on the program, the form will be blank. Complete the **form**.
- 4. As you complete and **save** the Provider Information Sheet, a Post Confirmation screen will populate. This form will inform the user of any errors and the type in the form. The errors will save when the form is saved. The navigation pane will indicate the number of errors in each section. Fix the **errors**.

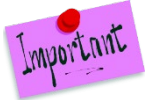

**Note**: If the wrong data type is entered into a field (i.e., letter instead of a number), a Form Validation error will display. The Form Validation data errors will not save, correct the errors and save upon correcting.

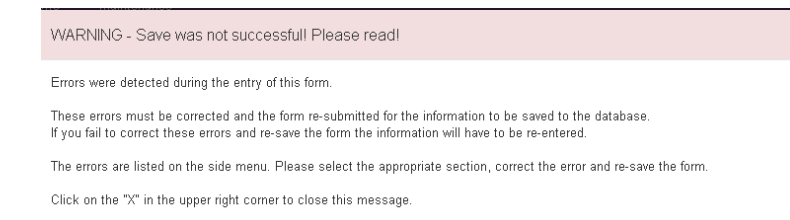

- 5. At the end of the form, there is the Certification section. Review the certification statement and **check** the certification statement checkbox.
- Once you have completed the form and there are no errors, click Save. The first time completing the Provider Information Sheet, the form will save as Revision 0 and enter Pending Submission Status.

# 4.6 Completing the Sponsor Budget Form

CACFP sponsors with at least one Center are required to complete a Sponsor Center Budget. If it is a school operating the CACFP After School At-Risk then the budget is not required.

- 1. From the Sponsor Summary screen, select the **Applications** tab.
- 2. The Applications tab populates, click the + button to open the Sponsor Center Budget.
- 3. The Sponsor Budget Form populates. Complete the form.

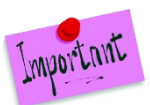

**Note**: Remember to **Save** every 5-10 minutes to prevent the system from timing out. Navigate through the Sponsor Budget using the Navigation Bar on the left. Click **Exit** to leave the form and return to the Applications page.

4. As you complete and **save** the Sponsor Budget, a Post Confirmation screen will populate. This form will inform the user of any errors and the type in the form. The errors will save when the form is saved. The navigation pane will indicate the number of errors in each section. Fix the **errors**.

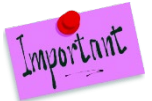

**Note**: If the wrong data type is entered into a field (i.e., letter instead of a number), a Form Validation error will display. The Form Validation data errors will not save, correct the errors and save upon correcting.

WARNING - Save was not successfull Please read! Errors were detected during the entry of this form. These errors must be corrected and the form re-submitted for the information to be saved to the database. If you fail to correct these errors and re-save the form the information will have to be re-entered. The errors are listed on the side menu. Please select the appropriate section, correct the error and re-save the form. Click on the "X" in the upper right correct to close this message.

- 5. At the end of the form, there is the Certification section. Review the certification statement and **check** the certification statement checkbox.
- Once you have completed the form and there are no errors, click Save. The first time completing the Provider Information Sheet, the form will save as Revision 0 and enter Pending Submission Status.

#### 4.7 Completing the Institution Management Plan

All CACFP sponsors are required to complete an Institution Management plan. If it is a school operating the CACFP After School At-Risk then the management plan is not required.

- 4. From the Sponsor Summary screen, select the Applications tab.
- 5. The Applications tab populates, click the + button to open the Institution Management Plan.
- 6. The Institution Management Plan populates. Complete the **form**.

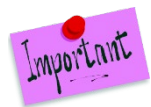

**Note**: Remember to **Save** every 5-10 minutes to prevent the system from timing out. Navigate through the Institution Management Plan using the Navigation Bar on the left. Click **Exit** to leave the form and return to the Applications page.

- 5. As you complete and **save** the Institution Management Plan, a Post Confirmation screen will populate. This form will inform the user of any errors and the type in the form. The errors will save when the form is saved. The navigation pane will indicate the number of errors in each section. Fix the **errors**.
- 7. At the end of the form, there is the Certification section. Review the certification statement and **check** the certification statement checkbox.
- 8. Once you have completed the form and there are no errors, click **Save**. The first time completing the Institution Management Plan, the form will save as **Revision 0** and enter Pending Submission Status.

# 4.8 Completing the Off-line Forms

Off-line forms are those which require the user to download the form, complete and reupload the completed document to CNPWeb. When the file is uploaded, the State Administrator will enter the **Date Received** in the Sponsor Summary Checklist tab as part of the packet approval process.

- 1. Go to the Sponsor Summary screen. Click the **Checklist** tab.
- 2. The Checklist tab populates. Go to the Off-Line Forms Description section. Required documents are noted with a red checkbox.
- 3. Download the required document and complete the **document**.
- 4. Click the **blue upload button** next to the required document to upload the completed document.

| ltem | Required | Off-Line Forms Description           | Downloads | Date Sent | Date Received | Date Complete | Action |
|------|----------|--------------------------------------|-----------|-----------|---------------|---------------|--------|
| 1.   | ß        | Agreement of Child Nutrition Program | 4         |           |               |               | ±.     |

5. The Open File dialog window opens. Find the document for upload and click **Open**.

| 😨 Open                                                                                                    |                                          | ×                    |
|----------------------------------------------------------------------------------------------------|------------------------------------------|----------------------|
| ← → ~ ↑ ♣ > This PC > Downloads >                                                                            | ~ Õ                                      | ,O Search Downloads  |
| Organize - New folder                                                                                        |                                          | iii • 💷 😗            |
| A Name                                                                                                    | Date modified                            | Type Size            |
| Desktop + 100 dy (1)                                                                                         | 7/14/2021 9:51 AM                        | Microsoft Word D.,   |
| Documents # Vesterday (3)     Pictures # SSO Operating Days                                                  | 7/13/2021 10:12 AM                       | PNG File             |
| BRD SN Lunch                                                                                                 | 7/13/2021 10:00 AM<br>7/13/2021 10:06 AM | PNG File<br>PNG File |
| Colyer Admin D. V Last week (7)                                                                              | 7/8/2021 11:30 AM                        | PDF File             |
| Dropbox     SY 22 FFVP signature page (4     SY 22 FFVP signature page (3)     SY 22 FFVP signature page (3) | 7/8/2021 11:29 AM<br>7/8/2021 11:28 AM   | PDF File<br>PDF File |
| > JI My PC (CTS-CT) v K                                                                                      |                                          | >                    |
| File game:                                                                                                   | ¥                                        | All Files V          |

6. The system will upload the file and display the Date Sent and Date Received. The file is successfully uploaded.

| Item | Required | Off Line Forms Description                           | Downleads | Date Sent | Date Received | Date Complete | Action |
|------|----------|------------------------------------------------------|-----------|-----------|---------------|---------------|--------|
| 1.   | 8        | Agreement of Child Nutrition Program                 | 8         | 7/14/2021 | 7/14/2021     |               | • 8    |
| 2    | e        | Policy Statement for free and reduced price benefits | 8         |           |               |               |        |

Important

**Note:** Use the View and Delete buttons on the far right of the document to view or delete files. Once files are deleted, the file must be reuploaded, it cannot be recovered.

# 4.9 Submitting the Packet for Approval

 When all forms in the Application tab are in Pending Submission status and all required documents are uploaded in the Checklist tab, the packet is ready to submit for approval. Click the blue Submit all forms to the State for Approval button in the bottom left side of the screen.

| Spons  | sor Summary         | /                     |                                        |       |            |           |               | Acton Public     | Schools (2) |
|--------|---------------------|-----------------------|----------------------------------------|-------|------------|-----------|---------------|------------------|-------------|
|        | Check               | ist                   | Applications                           | Forms | Claims     |           | Payments      | Users            |             |
| Assi   | gned Specialis      | E No specialist cur   | rently assigned                        |       | ·          |           |               | Yerk             | County      |
| Item B | aquired On-Li       | re Forms Descriptio   | on                                     |       | Countil    | Date      |               | Status           |             |
| 1.     | G Spons             | or Information Sheet  |                                        |       |            |           | Per           | nding Submission |             |
| 2.     | Site In             | formation Sheet(s)    |                                        |       | 1 of       | 1         | Per           | nding Submission |             |
| Item   | Required            | Off-Line Forms D      | escription                             |       | Downloads  | Date Sent | Date Received | Date Complete    | Action      |
| 1.     | 8                   | Agreement of Chik     | d Nutrition Program                    |       | 8          | 7/14/2021 | 7/14/2021     |                  | •           |
| 2.     | 8                   | Policy Statement      | for free and reduced price benefits    |       | 8          | 7/14/2021 | 7/14/2021     |                  | •           |
| 3.     |                     | Agreement to Part     | icipate in CEP                         |       | 2          |           |               |                  | 1           |
| 4.     |                     | Agreement to Part     | icipate in Provision II                |       | 2          |           |               |                  |             |
| 6.     | 8                   | Attestation of com    | pliance with meal pattern requirements |       | 2          | 7/14/2021 | 7/14/2021     |                  | •           |
| 6.     |                     | Free & Reduced P      | rice Meal Application and Household Li | itter |            |           |               |                  | 4           |
| 7.     |                     | Free Eligibility Not  | ification Letter                       |       |            |           |               |                  | 4           |
| 8.     |                     | FFVP Annual Agre      | ement                                  |       |            |           |               |                  | 1           |
| 9.     |                     | Reduced-price Elig    | gibility Notification Letter           |       |            |           |               |                  | 1           |
| 10.    |                     | Denied Eligibility N  | lotification Letter                    |       |            |           |               |                  | 1           |
| 11.    |                     | Direct Certification  | Eligibility notification letter        |       |            |           |               |                  | 1           |
| 12.    |                     | Paid Lunch Equity     | (PLE) Tool                             |       | <b>2</b> 1 |           |               |                  | 1           |
| 13.    |                     | FSMC Contract/Re      | enewal Agreement                       |       |            |           |               |                  | 1           |
| Er/    | ter Dates for Off-I | ine Forms             |                                        |       |            |           |               |                  |             |
|        | bmit all forms to   | the State for Accoros |                                        |       |            |           |               |                  |             |
|        |                     | and an experience     |                                        |       |            |           |               |                  |             |

- 2. When this button is clicked, all forms will enter Pending Approval status. All online and offline forms will change status to Pending Approval.
- 3. The Maine Department of Education will review and approve the packet. When the packet is approved, all online and offline forms will enter Approved status.
- 4. If revisions are required, the State will return the packet with items in Needs Correction status. Fix the **errors** and **save** the form to reenter the form to Pending Submission status.
- 5. Return to the Sponsor Summary and click to **Submit all Forms to the State for Approval**.
- 6. When the Maine Department of Education has approved the packet, packet enrollment is complete for the year

#### 4.10 Revising Forms

After the Enrollment Packet has been approved for the year, forms can be revised on an individual basis.

- 1. On the Sponsor Summary page, select the **Applications** tab.
- 2. The Applications tab populates. Click the + button to open a new form revision.
- 3. Make all revisions, remembering to save periodically.
- 4. As you complete and **save** the Sponsor Information Sheet, a Post Confirmation screen will populate. This form will inform the user of any errors and the type in the form. The errors will save when the form is saved. The navigation pane will indicate the number of errors in each section. Fix the **errors**.
- 5. At the end of the form, there is the Certification section. Review the certification statement and **check** the certification statement checkbox.
- 6. Once you have completed the form and there are no errors, click **Save**.

# 5.0 Claims

Sponsors only can submit claims for the Program Year when the Packet is in Approved status. Claims are submitted by uploading a site claim data file or by entering claim data for each site. Sponsors cannot submit a claim for reimbursement until the first day of the month after the Enrollment Packet was approved.

For example, if the Enrollment Packet was approved on 10/7/2021, the sponsor can begin to submit claims for reimbursement on 11/1/2021 through the end of the program year.

Sponsors are permitted to upload a data file with claim information or entering site claim information individually. Sponsors with multiple sites are encouraged to upload data files. These data files must be uploaded as a CSV in a specific format. Contact the Maine Department of Education for the CSV formatted file. Sponsor with one site or few sites are encouraged to enter site claim information individually.

# 5.1 Submitting a Claim via Data File Upload

- 1. From the Sponsor Summary screen, click the **Claims** tab.
- 2. The Claims tab populates. Click the **blue download button** next to the month for claim submission.

| ponsor Summary                   |                                                 |                     |                  | BOYS/GIRLS CLUB OF GREATER SL ( |
|----------------------------------|-------------------------------------------------|---------------------|------------------|---------------------------------|
| Checklist                        | Applications                                    | Claims              | Payments         | Users                           |
| Assigned Specialist: Hafsa Zahio | i (801) 538-7552 Hafsa.Zahid@schools.utah.gov   |                     |                  | Salt Lake County                |
| Claim Month                      | Form / Site Name                                | Revision            | Status           | Claim Amount Action             |
| eimbursement Claims              |                                                 |                     |                  |                                 |
| October 2019                     | Sponsor Claim                                   | 0                   | Paid             | \$5,066.66 \$ 🔿 🕇               |
| November 2019                    | Sponsor Claim                                   | 0                   | Paid             | \$4,439.05 \$ • +               |
| December 2019                    | Sponsor Claim                                   | 0                   | Approved         | \$3,963.63 \$                   |
| January 2020                     | Claim can only be submitted as a One-Time Excep | tion after 60 days. |                  | + 🖪                             |
| February 2020                    | Claim can only be submitted as a One-Time Excep | tion after 60 days. |                  | + 🛃                             |
| March 2020                       | Claim should be entered between 4/1/2020 and 6/ | 1/2020              |                  | + 🛃                             |
| April 2020                       | Claim should be entered between 5/1/2020 and 6/ | 29/2020             |                  | + 🛃                             |
| May 2020                         | Claim should be entered between 6/1/2020 and 7/ | 30/2020             |                  | 0                               |
| June 2020                        | Claim should be entered between 7/1/2020 and 8/ | 31/2020             |                  |                                 |
| August 2020                      | Claim should be entered between 9/1/2020 and 10 | 0/30/2020           |                  |                                 |
| September 2020                   | Claim should be entered between 10/1/2020 and 1 | 11/30/2020          |                  |                                 |
|                                  |                                                 |                     | YTD Claim Totals | \$13,469,34                     |

3. The file upload screen displays. Click **Select File** and attach the appropriate claim submission file.

| CACFP                                                                                           | Maine Department of Education |
|-------------------------------------------------------------------------------------------------|-------------------------------|
| Claim Upload                                                                                    | December 2017                 |
| AAA Test (A100)                                                                                 |                               |
| nstructions: Click on the "Select File" button to select a file and upload claims from your PC. |                               |
| Select File                                                                                     |                               |

- 4. After selecting the file, CNPWeb automatically will process the uploading file. If there are no errors, all Site Claims will upload in Complete status. If there are errors, you will receive an error message and must correct the errors before reuploading.
- 5. After all Site Claims are in Complete status, click the **Sponsor Claim pencil icon**.

| Claim Month         | Form / Site Name | Revisior | n Status           | Claim Amount Action |
|---------------------|------------------|----------|--------------------|---------------------|
| Reimbursement Clain | ns               |          |                    |                     |
| 🔄 July 2021         | Sponsor Claim    | 0        | Pending Submission | \$5,236.05 💲 👁 🖍 🏛  |
| 37-703              | B HIGH           | 0        | Complete           | • 🖍 📋               |
| 37-103              | B ELEMENTARY     | 0        | Complete           | • / 1               |

- 6. Review the Sponsor Claim. At the end of the claim, review the Certification Statement and mark the **checkbox**. Then click **Save**.
- 7. The sponsor's Approving Official must review the claim and then mark the **checkbox** to approve this claim at the end of the claim. Then click **Save**.
- 8. If the claim was selected for automatic claim review, the claim status will change to Approved. If the claim was selected for manual claim review, the status will change to Pending Approval until it is reviewed by the Maine Department of Education. When the Sponsor Claim is in

Approved Status and all the Site Claims are marked as Complete, then the Claim will be paid in the next payment batch.

#### 5.2 Submitting a Claim by Individual Site Entry

- 1. From the Sponsor Summary screen, click the **Claims** tab.
- The Claims tab populates. Click the green folder icon next to the month for claim submission. All sites will expand, then click the + button next to the site to enter a site claim.

|     | C    | Checklist      | Applications | Forms                   | Activities           | Clain             | ns       | Payments  |     | Us  | sers |      |
|-----|------|----------------|--------------|-------------------------|----------------------|-------------------|----------|-----------|-----|-----|------|------|
|     |      |                |              |                         |                      |                   |          |           |     | Yor | k Co | unty |
|     |      | Claim Month    | Form         | / Site Name             |                      | Revision          | Status   | Claim Amo | unt | Act | ion  |      |
| imb | ours | sement Claims  |              |                         |                      |                   |          |           |     |     |      |      |
| 1   |      | July 2021      | Spon         | sor Claim               |                      | 0                 | Paid     |           | \$  | ۲   | +    |      |
|     | la j | August 2021    | Spon         | sor Claim               |                      | 1                 | Paid     |           | \$  | ۲   | +    |      |
|     |      | September 2021 | Spon         | sor Claim               |                      | 0                 | Approved |           | \$  | ۲   | /    | â    |
| ſ   | -    | October 2021   | Claim        | is should be entered be | tween the 1st and th | ne 8th of the mon | th.      |           |     | +   | 1    |      |

**Sponsor Summary – Claims Tab** 

3. Enter the **claim information** for the site.

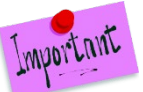

**Note**: Remember to **Save** every 5-10 minutes to prevent the system from timing out. Navigate through the claim using the Navigation Bar on the left. Click **Exit** to leave the form and return to the Forms page.

- 4. As you complete and **Save** the claim, a Post Confirmation screen will populate. This form will inform the user of any errors and the type in the form. The errors will save when the form is saved. The navigation pane will indicate the number of errors in each section. Fix the **errors**.
- 5. When all errors are fixed, click **Save**. The Site Claim will enter Complete status. Repeat this for all site claims.
- 6. After all Site Claims are in Complete status, click the Sponsor Claim pencil icon.

| Claim Month          | Form / Site Name | Revision | Status             | Claim Amount  | Action |
|----------------------|------------------|----------|--------------------|---------------|--------|
| Reimbursement Claims |                  |          |                    |               |        |
| 🕞 July 2021          | Sponsor Claim    | 0        | Pending Submission | \$5,236.05 \$ | • / 1  |
| 37-703               | B HIGH           | 0        | Complete           |               | • / 1  |
| 37-103               | B ELEMENTARY     | 0        | Complete           |               | ۵ 🖍 🗊  |

| Claim | Subn | nissio | on |
|-------|------|--------|----|
|-------|------|--------|----|

- 7. Review the Sponsor Claim. At the end of the claim, review the Certification Statement and mark the **checkbox**. Then click **Save**.
- 8. The sponsor's Approving Official must review the claim and then mark the **checkbox** to approve this claim at the end of the claim. Then click **Save**.
- 9. If the claim was selected for automatic claim review, the claim status will change to Approved. If the claim was selected for manual claim review, the status will change to Pending Approval until it is reviewed by the Maine Department of Education. When the Sponsor Claim is in

Approved Status and all the Site Claims are marked as Complete, then the Claim will be paid in the next payment batch.

# 5.3 Submitting Late Claims

Sponsors must submit a claim within 60 days of the last day of the claim month. Sponsors are permitted to submit a late claim past 60 days of the last day of the claim month for a one-time exception. Late claims are submitted in the traditional manners outlined above.

| February 2020 | Sponsor Claim                             | 0               | Paid            | \$9,182.39 \$                   | ۲ | +        |
|---------------|-------------------------------------------|-----------------|-----------------|---------------------------------|---|----------|
| March 2020    | Claim can only be submitted as a One-Time | Exception after | r 60 days.      | NOTE: You can still file a late | + | ±.       |
| April 2020    | Claim should be entered between 5/1/2020  | and 6/29/2020   |                 | claim>                          | ÷ | <u>±</u> |
| May 2020      | Claim should be entered between 6/1/2020  | and 7/30/2020   |                 |                                 | ÷ | <b>±</b> |
|               |                                           | Y               | TD Claim Totals | \$67,635.11                     | U |          |

Late Claim Submission

If the sponsor submitted a late claim that was approved in the past 36 months, the system will not process the claim and notify the Maine Department of Education. In this situation, the Maine Department of Education may grant the late claim if it was due to reasons outside of the sponsor's control. Contact the Maine Department of Education for more information.